# TA Administrative Management System (TAAMS)

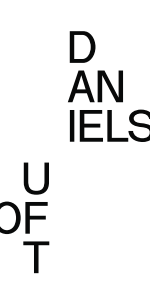

# **Student Guide**

### Step 1: Create a Login and Set up your profile

- Create a login with either your UTORID
- Set up your profile upload your resume and cover letter, add personal details under *My profile* (ie. Location, email address, student number)

#### Step 2: View the job posting

- Select Apply to Jobs, and select Department (Daniels Faculty...) and application type (Teaching assistant)
- Details about the posting are available by clicking on each job posting

#### Step 3: Apply to the position

- Fill out the eligibility question section
- Upload relevant documents. You can always save and edit before submitting.
- When you are ready to submit, ensure that you have all the correct information. From there a prompt will show you other similar TA positions to allow you to submit in bulk.

#### Step 4: View the status of your application

- See the status of your applications in the my application section
- If you are successful you will receive automated email that will direct you to the application. You must accept the offer to initiate the process. This will generate a *letter of offer* for you to accept (you also have the option of downloading a pdf of the letter).

#### Step 5: DDAH form

• DDAH forms will be available shortly after your offer is submitted, and can be found under my successful applications. You can accept or decline the DDAH, once accepted you can save the pdf version.

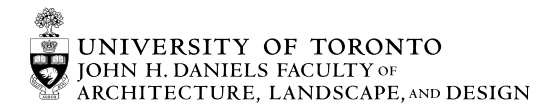

# Step 1: Create a Login and Set up your profile

- Create a login with either your UTORID
- Set up your profile upload your resume and cover letter, add personal details under *My profile* (ie. Location, email address, student number)

|                                                   | Login Options                                                      |                                           |                                | to upload your<br><i>resum</i> e and<br><i>cover letter</i> and<br>fill out: |
|---------------------------------------------------|--------------------------------------------------------------------|-------------------------------------------|--------------------------------|------------------------------------------------------------------------------|
| Use your<br>UTORid to<br>create<br>account        | UTORid Login (UTM<br>New UTM member and having trouble logging in? | Members Only)<br>Verify your UTORid here. |                                | Email account<br>(auto-fill based<br>on account)                             |
|                                                   | Not a UTM member or no UTORid? Log in using your email below.      |                                           |                                | ,<br>UTORid/Joinid                                                           |
| Once filled,<br>you'll be sent                    | E-Mail Address                                                     |                                           |                                | UofT student<br>number                                                       |
| a verification<br>link in your<br>email you'll be | Remember                                                           | r Me                                      |                                | Personnel<br>Number                                                          |
| sent a<br>verification                            |                                                                    | Login                                     |                                | City                                                                         |
|                                                   | No account yet? <u>Register New Account</u>                        | Forgot Your Pass                          | sword?                         | Province                                                                     |
|                                                   |                                                                    |                                           |                                | Postal code<br>Phone number                                                  |
|                                                   |                                                                    | ERSITY OF<br>CONTO<br>ISSAUGA             |                                | 7                                                                            |
| CUPE Hir                                          | ing Application - Alpha Build                                      | Arr Home + App                            | oly to Jobs 🔹 Test Applicant 🔹 |                                                                              |
| Welcome T                                         | est Applicant                                                      |                                           | My Profile<br>Change Password  |                                                                              |
| Importar                                          | it Updates                                                         |                                           | Logout                         |                                                                              |
| t Announ<br>An anno                               | <sup>cement</sup><br>uncement : HY wanted to see an announcement.  |                                           |                                |                                                                              |
| Applicatio                                        | n Updates                                                          |                                           |                                |                                                                              |

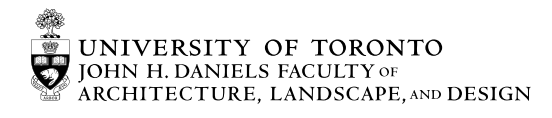

1 Spadina Cres. Toronto, ON M5S 2J5 Canada 416-978-5038

 $\square$ 

U

)F

You will be able

IELS

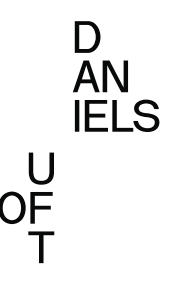

# Step 2: View the job posting

- Select *Apply to Jobs*, and select Department (Daniels Faculty...) and application type (Teaching assistant)
- Details about the posting are available by clicking on each job posting

| Department(s)  Type or select your desired departments. You may choose up to 3 department disciplines.  Department(s)  Type or select your desired departments. You may choose up to 3 department Uniting Instructor Assistant  Virting Instructors  Search for Postings Clear Fitte                                                                                                    |
|----------------------------------------------------------------------------------------------------|
| Type or select your desired departments. You may choose up to 3 department Type or select your desired departments. You may choose up to 3 department Type or select your d |
| Type or select your desired departments. You may choose up to 3 department  Type or select your desired departments. You may choose up to 3 department  Type or select your desired departments. You may choose up to 3 department  Type or select your desired departments. You may choose up to 3 department  Type or select your desired departments. You may choose up to 3 department  Type or select your desired departments. You may choose up to 3 department  Type or select your desired departments. You may choose up to 3 department  Type or select your desired departments. You may choose up to 3 department  Type or select your desired departments. You may choose up to 3 department  Type or select your desired departments. You may choose up to 3 department  Type or select your desired departments. You may choose up to 3 department  Type or select your desired departments. You may choose up to 3 department  Type or select your desired departments. You may choose up to 3 department  Sessional Instructor Assistant  Writing Instructors  Search for Postings  Clear Filte  Clear Filte Clear Filte Clear Filte  Clear Filte Clear Filte Clear Filte Clear Filte Clear Filte Clear Filte Clear Filte Clear Filte Clear Filte Clear Filte Clear Filte Clear Filte Clear Filte Clear Filte |
| Search for Postings Clear Filte                                                                                                    |
| Daniels Faculty                                                                                                    |
| Arch., Land & Design                                                                                                    |
| Department of Embrace Mission-critical Webservices - Teaching Assistant - (Emergency) - P00028                                                                                                    |
| ECO200Y5Y - Microeconomic Theory - Fall 2025                                                                                                    |
| Timetable EC020075Y Job Details                                                                                                    |
| Job Title Enrollment Positions Size of Appointment (hours) Session                                                                                                    |
| Head TA - ECO200Y5         200         2         200         Fall 2025                                                                                                    |
| Minimum Qualifications In Post grad role Preferred Qualifications Undergrad in Economics Completed Relevant Criterion Previous experience is the more relevant criterion than the need to acquire experience in respect of this posted position. Duties Duties                                                                                                    |
| Duties<br>TA Support                                                                                                    |

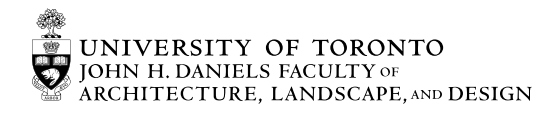

## Step 3: Apply to the position

- Fill out the eligibility question section
- Upload relevant documents. You can always save and edit before submitting.
- When you are ready to submit, ensure all that you have all the correct information. From there a prompt will show you other similar TA positions to allow you to submit in bulk.

| When you apply<br>you will<br>automatically                                                                         | ment of Embrace Mission-critical Webservices - Teaching Assistant - (Emergency) - P00028                                                                                                    |  |  |  |  |
|----------------------------------------------------------------------------------------------------|----------------------------------------------------------------------------------------------------|--|--|--|--|
| use the set<br>profile. If you<br>choose, you can<br>modify sections                                                | Application     Profile     Eligibility     Documents     Submit       Manage My Resume and Cover Letter     Image My Resume and Cover Letter     Image My Resume and Cover Letter                                                                                                    |  |  |  |  |
| of the profile to<br>tailor to a<br>specific job<br>application, by<br>checking "I want<br>to change my<br>profile" | id hie types: pdf, docx, doc, png, jpg   Maximum upload hie size: 2 MB<br>u can update your resume and cover letter for each different posting or application type without affecting previous submissions.                                                                                                    |  |  |  |  |
|                                                                                                    | Resume     Cover Letter       Test resume.docx     Test resume.docx       ▲ Download                                                                                                    |  |  |  |  |
| $\overline{}$                                                                                                    | Edit My Profile                                                                                                    |  |  |  |  |
|                                                                                                    | <ul> <li>When applying in bulk, all applications will include the same answers and uploaded documents of the application you're about to submit. If you wish to upload different details, you should apply to the courses individually.</li> <li>CUPE Hiring Application - Alpha Build  Home  Home  Applicants  Courses  Seath Sami - Department of Embrace Mission-critical Webservices - Teaching Assistant - (Emergency) - P00028         <ul> <li>You have completed all steps required for this application.</li> <li>Please make sure all information is correct.</li> <li>Once you submit, it cannot be reverted back.</li> </ul> </li> </ul> |  |  |  |  |
|                                                                                                    | <ul> <li>You may select other courses to apply for Teaching Assistant in Department of Embrace Mission-critical Webservices as part of a batch application using the checkboxes below.</li> <li>Note: All applications will include the same answers and uploaded documents of the application you are about to submit.</li> <li>If you wish to upload different resume and cover letter you should apply to these courses individually.</li> </ul>                                                                                                    |  |  |  |  |
|                                                                                                    | Select other job postings: Click course title to view job details in new window                                                                                                    |  |  |  |  |
|                                                                                                    | TST101H5F P00006 - Introduction to Testing                                                                                                    |  |  |  |  |
|                                                                                                    | TST101H5F P00007 - Intro to Testing                                                                                                    |  |  |  |  |
|                                                                                                    | 2 101 P00008 - winter session test CT 1                                                                                                    |  |  |  |  |
|                                                                                                    | 102 P00009 - Winter test 2                                                                                                    |  |  |  |  |
|                                                                                                    |                                                                                                    |  |  |  |  |
|                                                                                                    | 1E51 2 <u>P00011 - IE51 2</u><br>                                                                                                    |  |  |  |  |
|                                                                                                    | Uncheck All                                                                                                    |  |  |  |  |
|                                                                                                    | Submit Applications                                                                                                    |  |  |  |  |
|                                                                                                    |                                                                                                    |  |  |  |  |

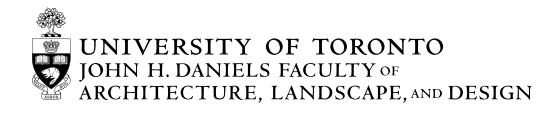

1 Spadina Cres. Toronto, ON M5S 2J5 Canada 416-978-5038

D AN IELS

U

)Ē

# Step 4: View the status of your application

- See the status of your applications in the my application section
- If you are successful you will receive an automated email that will direct you to the application. You must accept the offer to initiate the process. This will generate a *letter of offer* for you to accept (you also have the option of downloading a pdf of the letter).

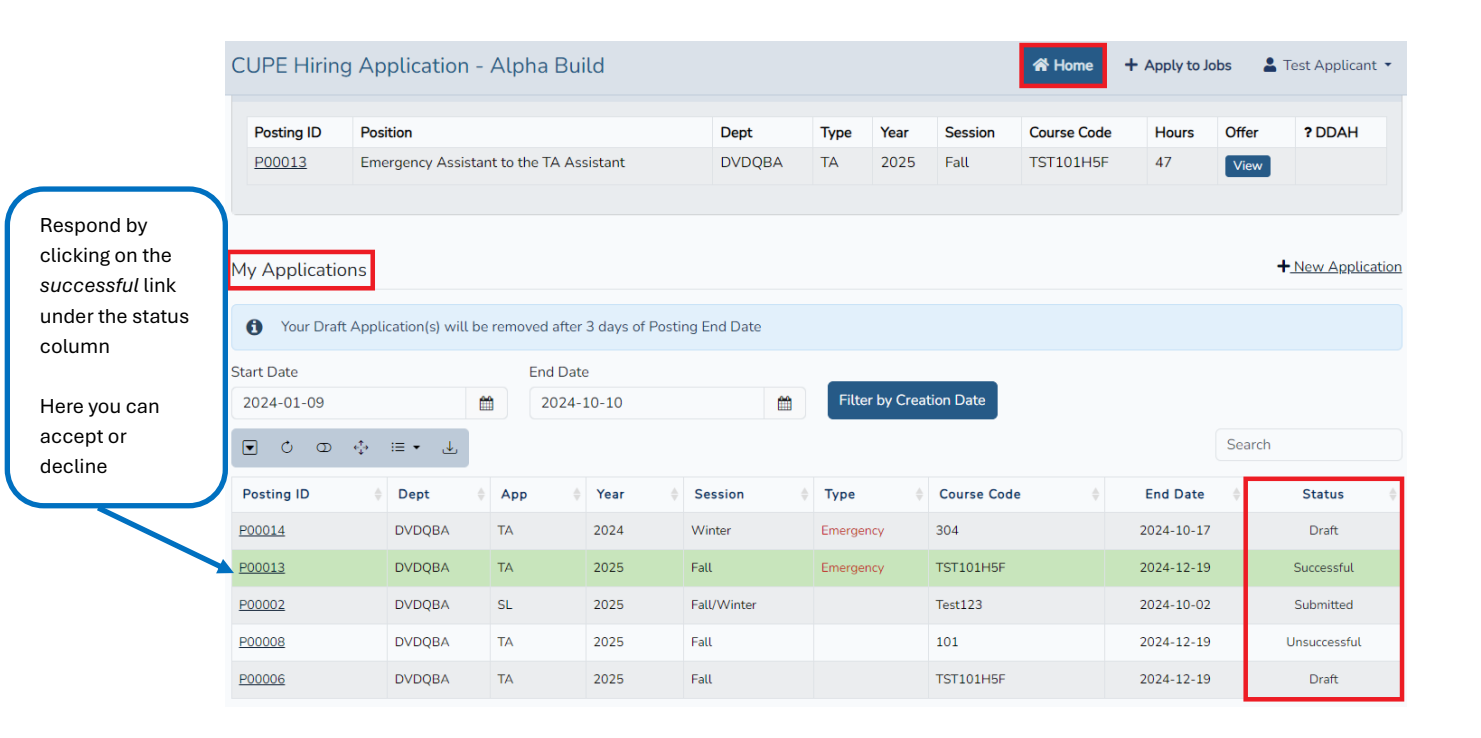

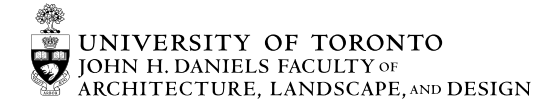

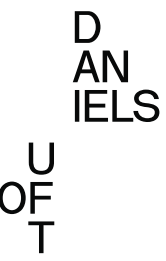

# Step 5: DDAH form

• DDAH forms will be available shortly after your offer is submitted, and can be found under my successful applications. You can accept or decline the DDAH, once accepted you can save the pdf version.

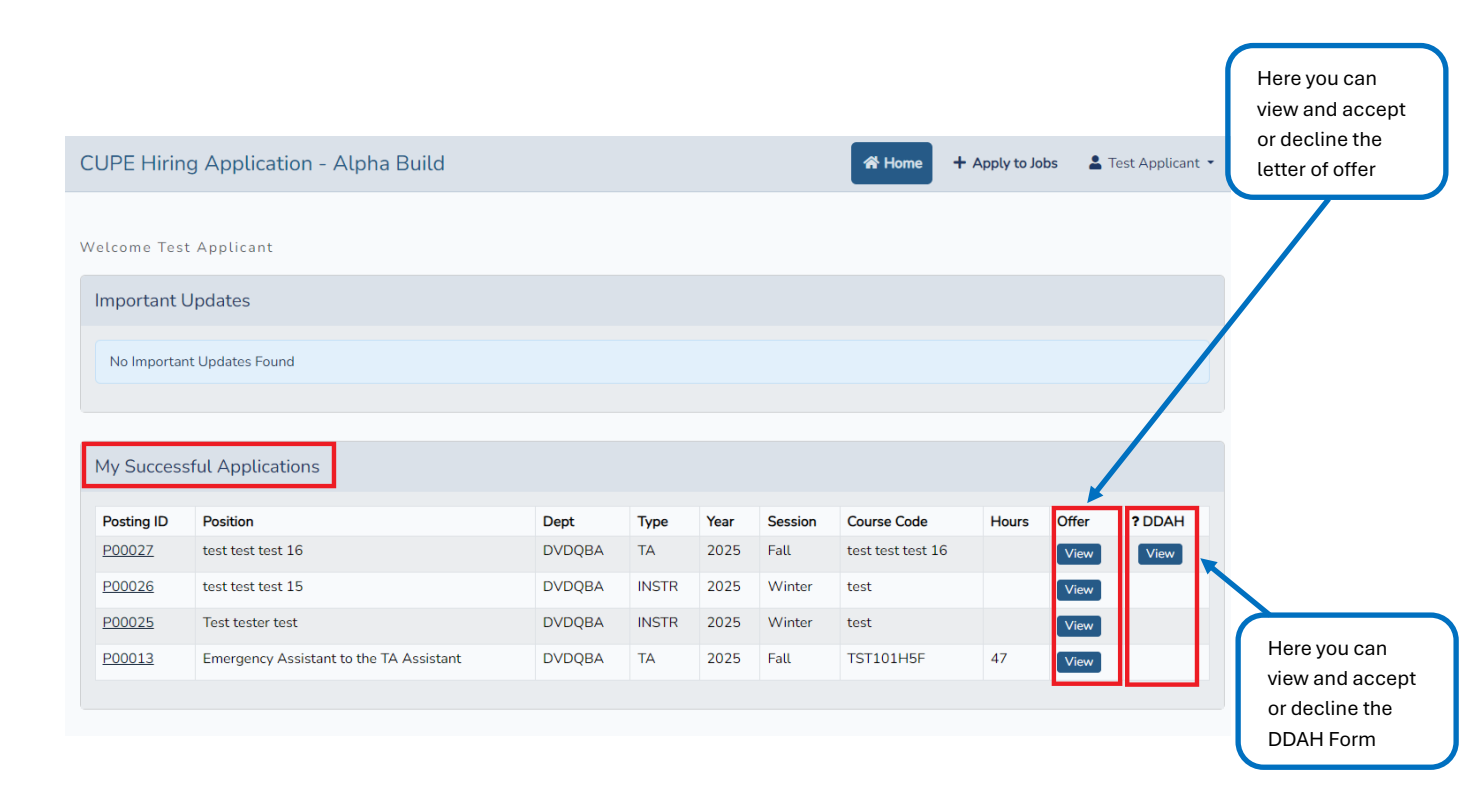

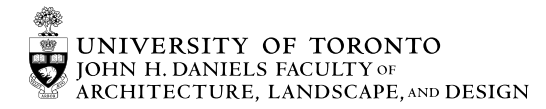